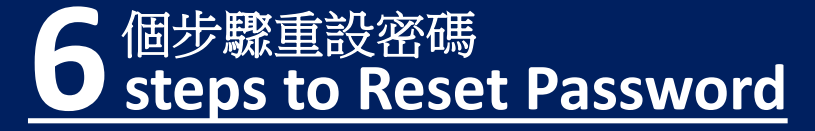

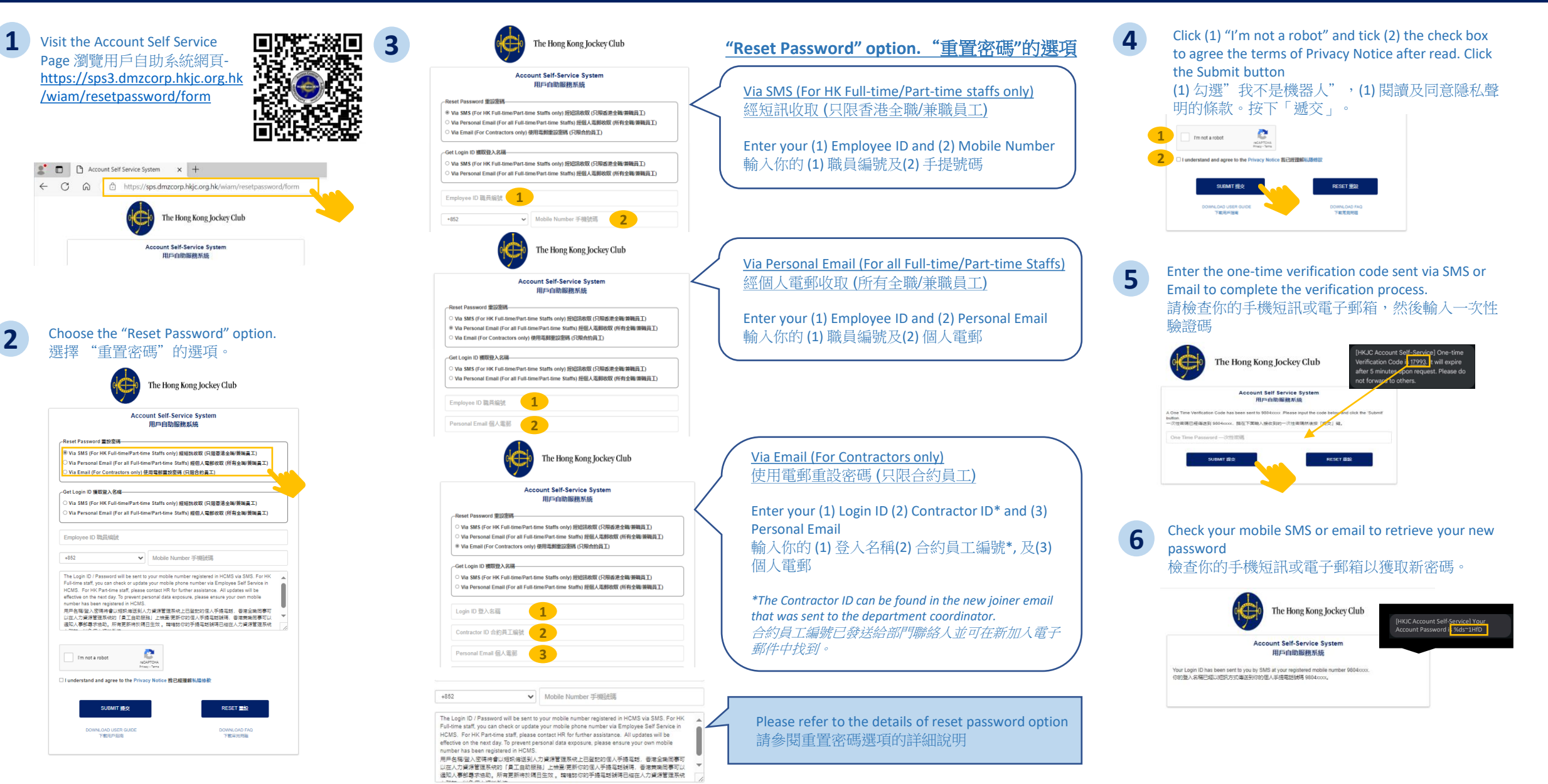

6 個步驟取回WAM登入名稱 steps to get the WAM Login ID

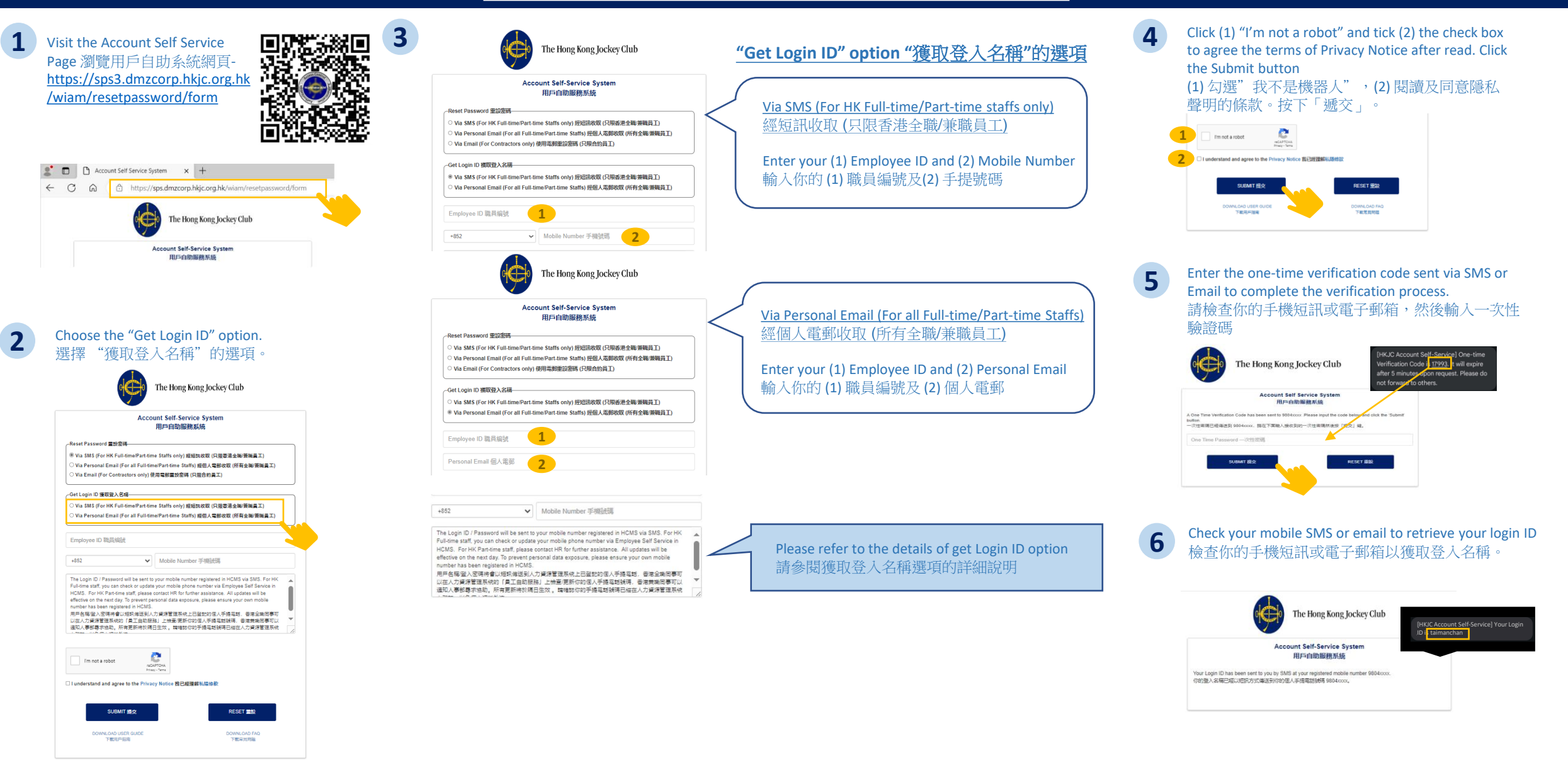